# Instructions to access the Programming Menu

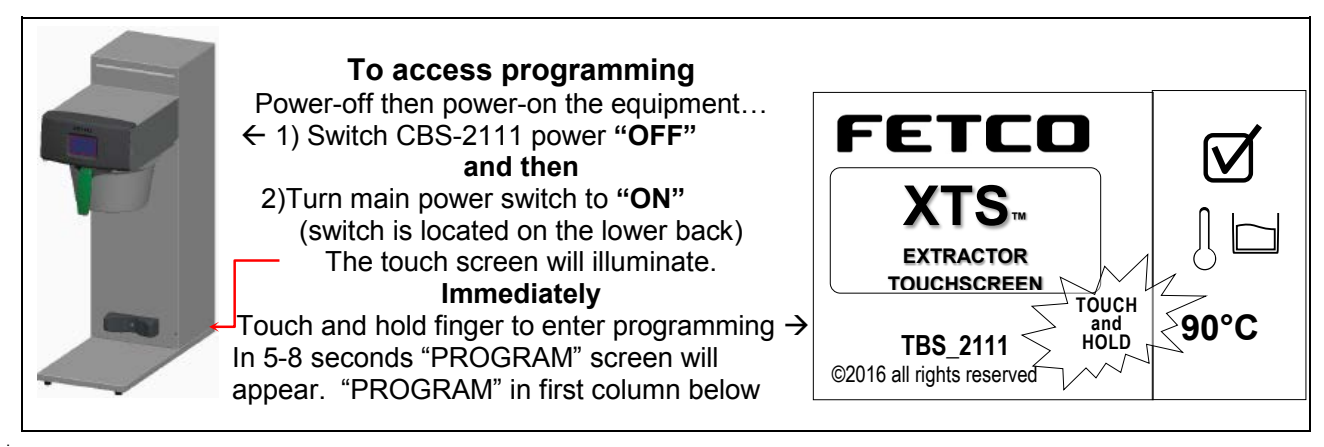

Programming-category screens: Menu Tree Menu Features: Batch Parameters
XTS Main Menu
Menu Chart

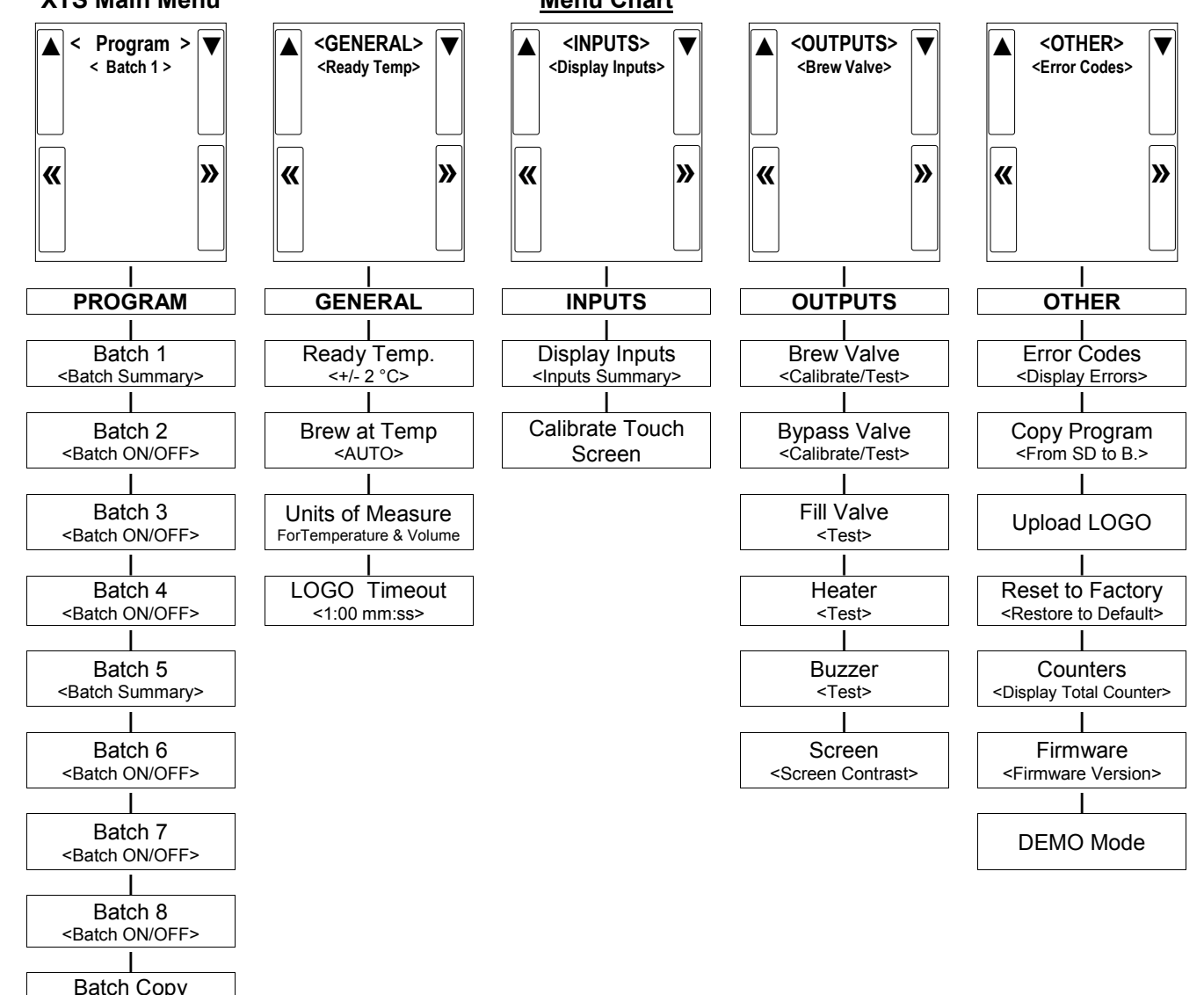

<Copy From B.>

| PROGRAM                               | Programming Items                 | Factory set Default                                        | Programming Range                                                       | Notes                                                                             |
|---------------------------------------|-----------------------------------|------------------------------------------------------------|-------------------------------------------------------------------------|-----------------------------------------------------------------------------------|
| Batch 1 *                             | Batch Summary                     | Display Summary                                            | Batch1 SummaryBatch Name1Brew Temp.90°CBrew Volume 4.00Liter            | Summary-continued<br>Bypass Delay 1:00<br>Number of Pulses 4<br>Prewet Percent 0% |
|                                       |                                   |                                                            | Brew Time 6:00<br>Bypass Vol. 2.00 Liter<br>Total Time 9:30             | Prewet Delay 0:00<br>Drip Delay 1:30<br>Alarm At End NO                           |
|                                       | Batch Temp                        | 90 °C                                                      | 90 °C<br>  <br>80 97                                                    | This sets the brew<br>temperature for batch-1                                     |
|                                       | Brew Volume                       | 4.00 liter<br>[ 0.50-4:00]                                 | 4.00 liter                                                              | Volume of Coffee (tea to hot water bypass [2:1])                                  |
|                                       | Bypass Volume                     | 2.00 liter                                                 | 2.00 liter                                                              | Volume of HOT water to add to hot brew                                            |
|                                       | Bypass Delay                      | 1:00 mm:ss                                                 | 1:00 mm:ss<br><u> _[]</u>  <br>0:00 12:00                               | Allows for hot water tank recovery                                                |
|                                       | Prewet Percent                    | 0%                                                         | 0 %<br> _0 <br>0 15                                                     | Prewetting helps stabilize ground coffee                                          |
| Pause after prewet spray completes    | Prewet Delay.                     | 0:00 mm:ss                                                 | 0:00 mm:ss                                                              | This feature appears<br>ONLY if Prewet >0:00                                      |
|                                       | Brew Time                         | 6:00 mm:ss                                                 | 6:00 mm:ss                                                              |                                                                                   |
|                                       | Nr Of Pulses                      | 4                                                          | 4<br> [<br>30                                                           |                                                                                   |
| This is a<br><u>Safety Feature</u>    | • Drip Delay                      | 1:30 mm:ss                                                 | 1:30 mm:ss<br>I<br>0:30 10:00                                           | NEVER remove<br>brewbasket during drip-out                                        |
|                                       | Alarm at End                      | NO                                                         | NO<br> [] <br>NO                                                        |                                                                                   |
| Notice→                               | *Batcl<br>Batch 2,3,4,6,7&        | nes 1 <u>&amp;</u> 5 are mandato<br>8 may each be selectiv | ry and are always permaner<br>rely hidden with the <mark>Batch O</mark> | ntly selected<br>N/OFF selector screen                                            |
| Batch 2                               | Batch ON/OFF                      | ON                                                         | ON<br> <br>ON OFF                                                       |                                                                                   |
|                                       | <ul> <li>Batch Summary</li> </ul> | Display Summary                                            |                                                                         | [See BATCH 1]                                                                     |
|                                       | Batch Temp                        | 90 °C                                                      | 90 °C                                                                   | This sets the brew temperature for batch-1                                        |
|                                       | Brew Volume                       | 4.00 liter<br>[ 0.50-4:00]                                 | 4.00 liter                                                              | Volume of Coffee (tea to hot water bypass [2:1])                                  |
|                                       | Bypass Volume                     | 2.00 liter                                                 | 2.00 liter<br>[]<br>0:00 5.50                                           | Volume of HOT water to<br>add to hot brew                                         |
|                                       | Bypass Delay                      | 1:00 mm:ss                                                 | 1:00 mm:ss                                                              | Allows for hot water tank recovery                                                |
|                                       | Prewet Percent                    | 0%                                                         | 0 %<br> _[] <br>0 15                                                    | Prewetting helps stabilize ground coffee                                          |
| Pause after prewet<br>spray completes | Prewet Delay.                     | 0:00 mm:ss                                                 | 0:00 mm:ss                                                              | This feature appears<br>ONLY if Prewet >0:00                                      |
|                                       | Brew Time                         | 6:00 mm:ss                                                 | 6:00 mm:ss                                                              |                                                                                   |
|                                       | Nr Of Pulses                      | 4                                                          | 4<br>  <br>1 30                                                         |                                                                                   |
| This is a<br><u>Safety Feature</u>    | Drip Delay                        | 1:30 mm:ss                                                 | 1:30 mm:ss<br>I<br>0:30 10:00                                           | NEVER remove<br>brewbasket during drip-out                                        |
|                                       | Alarm at End                      | NO                                                         | NO                                                                      |                                                                                   |

Go to fetco.com for the latest versions of all information

Page 6 User Guide & Operator instructions P171 NEW MARCH 2018

# PROGRAMMING MENU-Continued

| PROGRAM<br>Continued | Programming<br>Items | Factory set Default | Programming Range    | Notes |
|----------------------|----------------------|---------------------|----------------------|-------|
| Batch 3              | (See Batch 2)        |                     |                      |       |
| Batch 4              | (See Batch 2)        |                     |                      |       |
| Batch 5              | (See Batch 1)        |                     |                      |       |
| Batch 6              | (See Batch 2)        |                     |                      |       |
| Batch 7              | (See Batch 2)        |                     |                      |       |
| Batch 8              | (See Batch 2)        |                     |                      |       |
| Batch Copy           | Copy From Batch      | COPY from B.(1-8)?  |                      |       |
|                      | Copy To Batch        | COPY to B.(1-8)?    |                      |       |
|                      | Copy?                | B1→B2?<br>(example) | NO<br> 1_ <br>YES NO |       |

\*Batch 1& 5 are mandatory and cannot be disabled. Other batches can be disabled ["hidden"], and removed from display

#### Programming Batch Temperature

Individual temperature settings can be programmed for all eight recipes. This accommodates many different brew temperature requirements of the coffee product used. The hot water tank temperature automatically sets to the lowest programmed recipe setting. If a brew is started for a higher temperature setting, the brewer will pause and quickly heat the hot water tank to the temperature setting of the recipe before starting the brew. This is rapid: taking only minutes.

### Tank temperature is too low for brew setup

1) If the tank temperature is LOWER than the temperature setting—the brewer will display the "Not Ready" icon: The hot water tank will quickly reheat and the "Ready" icon will display when heated to the set temperature:

Tank temperature is too high for brew setup

2) If the tank temperature is HIGHER than the temperature setting—the brewer will flash the "PURGE" icon: "PURGE" to cool feature

**Purge** is drawing a small amount of hot water from the hot water tank—the temperature of the tank is automatically reduced by cool, fresh refill water from the mains. When the "PURGE" icon is activated for 5 seconds approximently  $\approx$ 150ml/4 fl.oz hot water is relesed as bypass water and the tank temperature is reduced.

a) The hot water tank temperature can be quickly lowered by touching the "PURGE" icon for five seconds.

The single purge is adequate for most adjustments.

Note: the purged water increases the contents of the dispenser. The 150ml released is a negligible addition for most brews—but should be noted for dispensers without headspace or for multiple purges

b)Water may be drawn from the hot water service faucet to lower hot water tank temperature. The "PURGE" function is preferred as it offers better control.

#### c) Tank temperature override

The brew can be started at the high temperature by touching and holding the "START" icon to override the icon. The brew may be exposed to some brewing water that is higher than temperature setpoint.

|   | Recipe temperature setting table |     |                              |                              |                                            | Purge to lower brew          | water temperature |                                |  |
|---|----------------------------------|-----|------------------------------|------------------------------|--------------------------------------------|------------------------------|-------------------|--------------------------------|--|
|   | GENERAL SETTINGS BY USER         |     | Recipes show the temperature |                              |                                            |                              |                   |                                |  |
|   | Factory Set Temper               |     | Tempera                      | ature Summary as Set By User |                                            | setting. These can be set by |                   |                                |  |
| 1 | emperat                          | ure | Summary                      |                              | Fill this in and save for future reference |                              | user from 80-97°. | 3 🗹 🖽 5.00. 4 🗹 🖽 5.00.        |  |
| 1 | 90°C                             | 5   | 90°C                         |                              | 1                                          | 5                            |                   | PURGE Icon→                    |  |
| 2 | 90°C                             | 6   | 90°C                         |                              | 2                                          | 6                            |                   | This will lower hot water tank |  |
| З | 90°C                             | 7   | 90°C                         |                              | 3                                          | 7                            |                   | temperature 3-4 degrees        |  |
| 4 | 90°C                             | 8   | 90°C                         |                              | 4                                          | 8                            |                   |                                |  |

| GENERAL                                                                                                    | Programming<br>Items                           | Factory set<br>Default | Programming R<br>(display)                | ange  | Notes                                   |  |
|----------------------------------------------------------------------------------------------------|------------------------------------------------|------------------------|-------------------------------------------|-------|-----------------------------------------|--|
| Ready Temp                                                                                                    |                                                | +/-2°C                 | + / - 2°C                                 | <br>5 | Range when<br>"READY" icon will<br>show |  |
| Brew at Temp.                                                                                                    | "OFF" allows<br>brewing at any<br>temperature. | AUTO                   | AUTO                                      |       | SEE NOTE!<br>(Below)                    |  |
| Units of Meas.<br><toggle temp-vol.=""></toggle>                                                                                                    | Temperature                                    | °C                     | °C<br> []_<br>°F °C                       |       |                                         |  |
| <toggle temp-vol.=""></toggle>                                                                                                    | Volume                                         | Liters                 | Liters Liters Gallons Liters              |       |                                         |  |
| Logo Timeout                                                                                                    |                                                | 1:00 mm:ss             | 1:00 mm:ss<br> _ <b>[]</b>  <br>0:00 5:00 |       |                                         |  |
|                                                                                                    | NOTE: FOR BREW AT TEMPERATURE DEFINITONS       |                        |                                           |       |                                         |  |
| BREW AT TEMP: <u>AUTO</u><br>(DEFAULT: FACTORY PROGRAMMED INTO BREWER)<br>This allows the "BREW START" to active.<br>If the hot water tank is at the selected temperature—the brew will start.<br>If the temperature is too low— <i>not at the selected temperature</i> , the brewer will wait until the<br>proper temperature is reached and then wil automatically begin brewing.<br>A thermometer icon screen will display showing the tank temperature. (example: right)<br>IMPORTANT:<br>ALWAYS have dispenser(s) under the brew baskets when in the BREW AT TEMP mode. |                                                |                        |                                           |       |                                         |  |
| BREW AT TEMP:         OFF         USER SELECTABLE           Allows brewing at any temperature.         (Not recommended-it is possible to start brew with brew water at incorrect temperature.)                                                                                                    |                                                |                        |                                           |       |                                         |  |

| INPUTS         | Programming<br>Items | Factory set<br>Default | Programming Range<br>(display)                                                    | Notes                                                          |
|----------------|----------------------|------------------------|-----------------------------------------------------------------------------------|----------------------------------------------------------------|
| Display Inputs | • Input<br>Summary   |                        | Brew Basket Sensor □<br>Liquid Level Sensor ■<br>Temperature Probe ■<br>SD Card □ |                                                                |
| Cal. Touch Scr |                      | Calibrate              | Calibrate<br>I<br>YES NO                                                          | If <u>Yes</u> :<br>Follow directions<br>on the touch<br>screen |

| OUTPUTS                         | Programming<br>Items | Factory set<br>Default | Programming Range<br>(display)                                                                                                    | Notes                                                                |
|---------------------------------|----------------------|------------------------|----------------------------------------------------------------------------------------------------|----------------------------------------------------------------------|
| Brew Valve<br>Calibrate/Test    | • Brew Valve         | (Press to test)        | <ul> <li>OUTPUTS &gt;</li> <li>Brew Valve &gt;</li> <li>Calibrate/Test&gt;</li> <li>Cal Test</li> <li>Press To Cal/Test</li> <li>BASKET IN PLACE</li> <li>TEMP READY</li> </ul> | Runs valve to verify<br>flow. Have container<br>under brew basket!   |
| <b>Brew Valve-</b><br>CALIBRATE | • Brew Valve         |                        | <pre>&lt; OUTPUTS &gt; &lt; Brew Valve &gt; &lt; Calibrate/Test&gt; Cal Test Press To Cal/Test BASKET IN PLACE TEMP READY</pre>                                                 | See pages 10-12 for<br>detailed calibration<br>procedure and screens |
| BYPASS Valve-<br>CALIBRATE      | BYPASS Valve         |                        | <ul> <li>▲ &lt; OUTPUTS &gt;</li> <li>&lt; Brew Valve &gt;</li> <li>&lt; Calibrate/Test&gt;</li> <li>Cal</li> <li>To Stop press Cal.</li> <li>CAL IN PROGRESS</li> </ul>        | See pages 10-12 for<br>detailed calibration<br>procedure and screens |
| Fill Valve                      | • Fill Valve Test    | (Press to test)        | TEST<br>Press To Test                                                                                                    | Operates fill valve.<br>Have container under<br>both brew baskets!   |
| Heater                          | Heater Test          | (Press to test)        | TEST<br>Press To Test                                                                                                    | Energizes Heater(s)<br>Use for servicing.                            |
| Buzzer                          | • Buzzer Test        | (Press to test)        | TEST<br>Press To Test                                                                                                    | Confirms "BEEP"<br>Use for servicing.                                |
| Screen                          | Screen Contrast      | Contrast               | 8<br> [] <br>1 10                                                                                                    |                                                                      |
|                                 | S. Brightness        | Brightness             | 8<br> [] <br>1 10                                                                                                    |                                                                      |

**Page** 9

User Guide & Operator instructions P171 NEW MARCH 2018

### How to calibrate the flow rate for the brew valve or bypass valve

Set the flow rates of brew valve to adjust for taste profile and for batch size.

Built-in algorithms in Brewer controller software corrects brew parameter to customer preferences or to trim variations in flow control components NOTICE: This operation requires operator to activate brew or bypass function for one minute—and to measure the output

## 1) MEASURE THE FLOW RATE:

-Enter programming mode, scroll left to "OUTPUTS" -Scroll down to "Brew Valve Calibrate/Test" (or) "Bypass Valve Calibrate/Test" -Next: scroll down to "Calibrate Test"

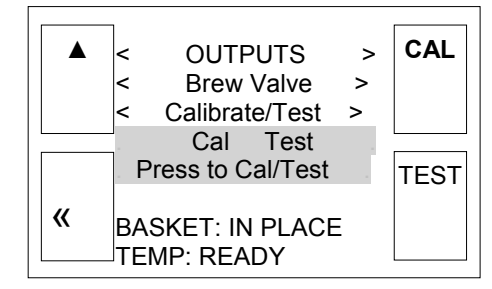

-Place 3 liter/1 gal measuring container under empty brew basket. The water dispensed may be accurately measured or weighed. Use a scale for at least 3 kg/8lb -Press The CAL button. →! The valve will open for one minute

It is very important for this test to measure the flow for the entire minute.

Measure the results of the flow in the measuring container and hold the number. 2) **AUTOMATIC** Built-in <u>CALIBRATE THE FLOW RATE</u>

-Enter this number, in milliliters, into the calibration slider for the Valve tested in the OUTPUT MENU. -Enter in milliliters. If measured in fluid ounces (fl.oz) multiply by 29.57 to convert to milliliters -After entering the measured volume, exit PROGRAMMING and return to the normal screens

By entering the new flow rate number into the brewer, the software automatically corrects the valve flow discrepancy

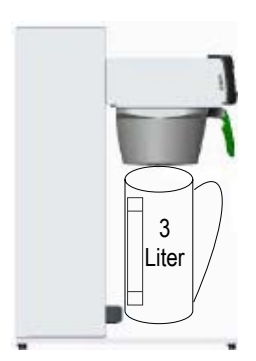

From calibrate-test screen, brewer automatically dispenses for 60 seconds. The <u>calibration test flow</u> is carefully measured in milliters.

A 3 liter/1 gal measuring container is recommended.

|   | 7     |            | [   |    |
|---|-------|------------|-----|----|
|   | <     | OUTPUTS    | >   |    |
|   | <     | Brew Valve | >   |    |
|   | <     | Flow Rate  | >   |    |
|   |       | 1218 mlpm  |     |    |
|   | -     |            |     |    |
| _ | . 500 | 20         | 00. | т. |
|   |       |            |     | т  |

Scroll from the calibrate-test screen into the FLOW RATE screen. Enter the <u>calibration test flow</u> on the slider using the + and icons. EXIT and SAVE as prompted.

Built in software will automatically calibrate the BREW valve.

Calibration must be repeated for the BYPASS valve

**Page** 10

# EXAMPLE: Calibrate BREW VALVE.

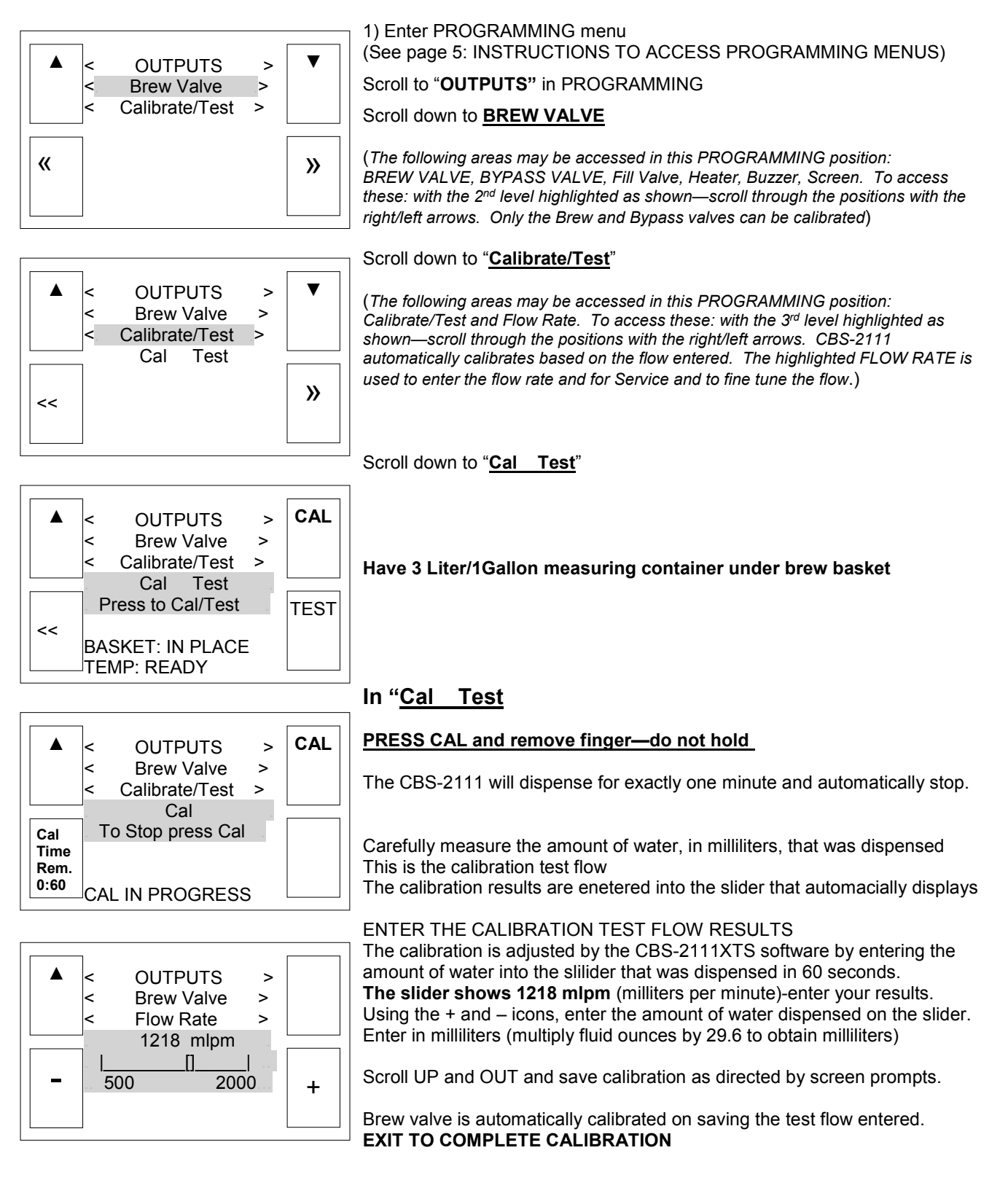

Page 11

## EXAMPLE: Calibrate BYPASS VALVE.

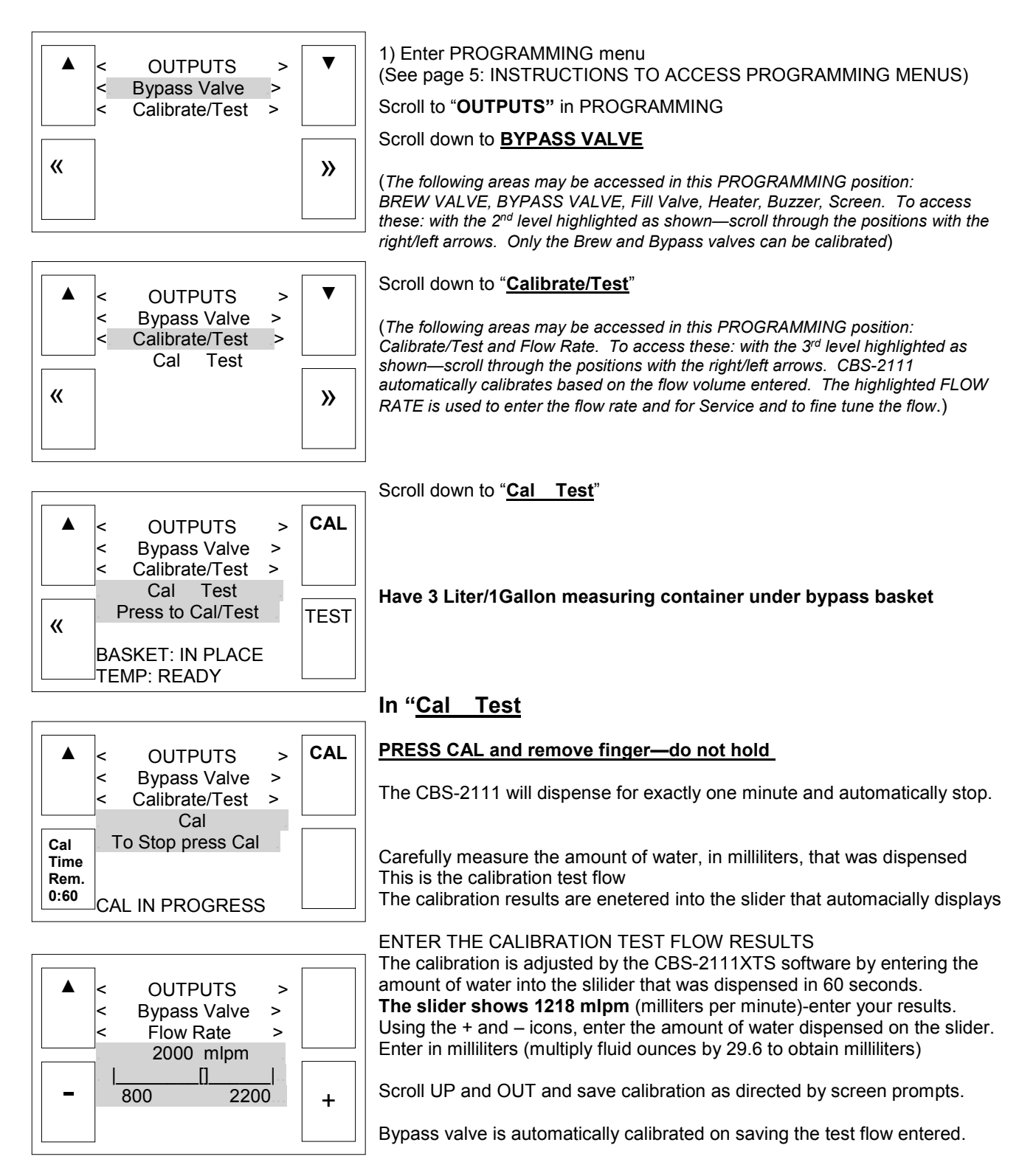

**Page** 12

| OTHER                           | Programming<br>Items                                                          | Factory set<br>Default                | Programming Range<br>(display)                                                                                                    | Notes                                                                               |
|---------------------------------|-------------------------------------------------------------------------------|---------------------------------------|----------------------------------------------------------------------------------------------------|-------------------------------------------------------------------------------------|
| Error Codes                     | Display Errors                                                                | (Codes)                               | 1:<br>2:<br>3:                                                                                                    | Chart on next page                                                                  |
|                                 | Reset Errors                                                                  | (Reset)                               | Reset           Image: Second state           YES                                                                                                    | IClear only with<br>guidance from factory<br>or service II                          |
| Copy<br>Program                 | • From SD to B.                                                               | SD→ Brewer                            | SD→ Brewer<br>II<br>YES NO                                                                                                    | Setup upload<br>Please insert SD card with<br>the setup data!                       |
|                                 | • From B to SD                                                                | Brewer→ SD                            | Brewer→ SD<br> I<br><br>YES NO                                                                                                    | Setup download<br>Please insert SD card with<br>sufficient space (≥2GB)             |
| Upload Logo                     |                                                                               | Upload Logo                           | UPLOAD LOGO<br>Are you sure                                                                                                    | Please insert SD card<br>with logo file!                                            |
| Res to<br>Factory               |                                                                               | Reset to default                      | Reset to Default<br>Are you sure                                                                                                    | Completely overwrites<br>all user setup, including<br>user logo.                    |
| Counters                        | <ul> <li>Display<br/>Counters<br/>-OR-</li> <li>Reset<br/>Counters</li> </ul> | Counters<br>Display Total<br>Counters | TOTAL COUNTERBrews0Brews activated0Brews [liters]0Bypass Activated0Bypass. L [liters]0Fill valve Activated0Fill Valve [liters]0Heater Activated0Heater "on" time0 | Resetting will restart<br>counters from zero<br>when selected                       |
|                                 | Reset     Counters                                                            | Reset All<br>Counters                 | Reset All Counters<br>Are you sure<br>I<br>                                                                                                    |                                                                                     |
| Firmware                        | • Firmware<br>Version<br>-Software type                                       | Firmware Version                      | Display Versions<br>TBS_2111<br>SW ver. 1.05<br>HW ver.<br>BL ver. 1.1.4<br>QP ver. 4.5.03                                                                        | Displays firmware<br>version                                                        |
|                                 | • Update<br>Firmware                                                          | UPDATE                                | UPDATE<br>I<br>I<br>YES NO                                                                                                    | Firmware upload<br>Please insert SD card with<br>the firmware file!                 |
| DEMO Mode<br>[Not on all units] | DEMO ON/OFF                                                                   | May not be<br>included                | OFF [[]ON OFF                                                                                                    | Demonstrates the controls for<br>training. Disables all<br>components in demo mode. |

Page 13 User Guide & Operator instructions P171 NEW MARCH 2018